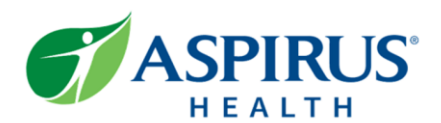

## **Guidelines for Disruptive Patient FYI Flag**

The disruptive patient FYI flag can be added/deactivated in Epic Hyperspace by nursing or providers who support direct patient communication. For additional guidance on escalation and workplace violence procedures refer newly updated System Workplace Violence Policy.

## Guidelines for applying the Disruptive Patient FYI flag (not limited to):

- A patient verbally threatens or assaults an employee/visitor.
- A patient physically assaults an employee/visitor.
- A patient has a history of workplace violence.
- A workplace violence SafetyZone is submitted related to patient/visitor behaviors.

## To Create an FYI patient flag in Epic.

- 1. Open a patient's chart.
- 2. Go to the **More Activities** dropdown arrow.
- 3. Click FYI.
- 4. Click New Flag
- 5. Select the Flag Type.
- Enter supporting documentation in the text field.
- 7. Click Accept.
- FYI flags remain in the patients chart even when they are deactivated.

|       |                     |                      |                  |                         |                   | -         |             |          |              | G |                       |           |             |            |                          |     |                         |                              |                                |     |
|-------|---------------------|----------------------|------------------|-------------------------|-------------------|-----------|-------------|----------|--------------|---|-----------------------|-----------|-------------|------------|--------------------------|-----|-------------------------|------------------------------|--------------------------------|-----|
| t.    | €→                  | 🚱 Sur                | mmary            | Chart                   | Synopsis          | Work List | Notes       |          | Intake/      | Ľ | Flows                 | Care Plan | Education   | FYI        | ]]                       | 2   | - 8                     | S                            | idebar Sum.                    | ¥   |
| ities | FYI<br>र <u>N</u> e | w Flag               | 4                |                         |                   |           |             |          |              |   |                       | Show in   | active 🗌 Ap | ply filter | ▼ <u>F</u> ilter         | C B | 🍓 Allerç<br>🎇 Care      | gies/Co<br>Teams<br>unizatio | ntraindicatio<br>ns            | ins |
|       | Date a 02/16/       | and Time<br>23 08:20 | New Flag         |                         |                   |           |             |          |              |   | Summary Status Active |           |             |            |                          |     | Provider Med Rec        |                              |                                |     |
|       |                     |                      | Title            | Je.                     | (                 | 9         |             | Ç        | Number       |   |                       |           |             |            |                          |     | Medie<br>Phar           | me Dos<br>cations<br>macy B  | se <u>T</u> racking<br>enefits |     |
|       |                     |                      | Disrup           | tive Patie              | 1 5               |           |             |          | 1203<br>1004 | ^ | •                     |           |             |            |                          |     | Cata <u>G</u> rap Impla | Validat<br>hs<br>ants        | e                              | •   |
| 5     |                     |                      | ED Tre<br>Extern | eatment P<br>ally-Enter | 'lan<br>ed Covera | age       |             |          | 1006<br>5    |   |                       |           |             |            |                          |     | E Dem                   | ograph<br>Iment <u>L</u>     | ics<br>ist                     |     |
|       |                     | New Flag t           | Flag<br>ype:     |                         |                   |           |             |          |              |   |                       |           |             |            |                          |     | Ques <u>Q</u> ues       | Forms<br>stionnai<br>IS      | ires                           | •   |
| e     |                     | Disrup<br>⊕ at       | otive Patient    | .?                      | Insert            | SmartText | ≥<br>5  ← - | > ≪ = 10 | 0% -         |   |                       |           |             |            |                          |     | FYI<br>Refer            | rence<br>mary W              | indow                          | \$  |
| hen   |                     | Free                 | Text the si      | upporting               | event data        | 6         |             |          |              |   |                       |           |             |            |                          |     | Enter                   | r/Edit R<br>odes of          | esults<br>Care                 |     |
|       |                     |                      |                  |                         |                   |           |             |          |              |   |                       |           |             |            |                          |     | Code<br>ALH             | rin Cha<br>e<br>Charge       | Flowsheet                      |     |
|       |                     |                      |                  |                         |                   |           |             |          |              |   |                       | 7         | ✓ Accept    | K Acce     | pt & Ne <u>w</u> X Cance | el  | AMH                     | Charge                       | Flowsheet                      |     |

## Guidelines for deactivating the Disruptive Patient FYI Flag:

- Any precipitating factors have changed (altered mental status resolved).
- Physician/Nurse team determines the flag is not appropriate/relevant to this visit (no procedure/anesthesia anticipated, patient no longer in detox).
- It has been 3 years since initial event, refer to Workplace Violence Policy.

| PT C                                                          |   | - 🔿 🍋 Su                                    | ummary Ch | nart | Synopsis | Work List | Notes | 🚯 MAR | Intake/      | F   | lows | Care Plan    | Education             | FYI      |  |
|---------------------------------------------------------------|---|---------------------------------------------|-----------|------|----------|-----------|-------|-------|--------------|-----|------|--------------|-----------------------|----------|--|
| Pineapple M Tree                                              | F | RED patient banner indicates Disruptive FYI |           |      |          |           |       |       |              |     |      |              |                       |          |  |
| Female, 37 Y, 5/25/1985                                       |   | ▼ New Flag         Flag in place.           |           |      |          |           |       |       |              |     |      |              | inactive Apply filter |          |  |
| CSN: 1000056737                                               |   | Date and Time                               | Conta     | act  |          | User      |       | Тур   | Туре         |     |      | Summary      |                       |          |  |
| Bed: 1-423-01<br>Adv Dir: None                                |   | 02/16/23 14:21                              |           |      |          |           |       | Disr  | ruptive Pati | ent | Free | Fext the sup | porting eve           | nt data. |  |
| HCA-POA: None                                                 |   |                                             |           |      |          |           |       |       |              |     |      |              |                       |          |  |
| Code Status: None on file<br>Coverage: ASPIRUS HEALTH<br>PLAN |   |                                             |           |      |          |           |       |       |              |     |      |              |                       |          |  |

Refer to "<u>Use Patient</u> <u>FYI" tipsheet</u> in the learning library for additional steps for adding/removing flags.